## Follow the procedure depicted below to select your IISER Academic Programme preferences

Candidate needs to login with the User ID and Password to access the Application Form. The User ID (Registration/Application Number) and Password were sent to the registered email ID and phone number during the registration process of IAT 2025.

1. Select "SUBMIT YOUR PREFERENCE"

|   |                           | 🛞 IISER 🔘 💰                                                      |                                                                            |                                                          |
|---|---------------------------|------------------------------------------------------------------|----------------------------------------------------------------------------|----------------------------------------------------------|
|   | IISER Admission Form 2025 |                                                                  |                                                                            |                                                          |
|   | APPLICANT DETAILS         | NOTE: You have successfully Updated your Personal De             | tails                                                                      |                                                          |
| ς | SUBMIT YOUR PREFERENCE    | Registration Details                                             |                                                                            |                                                          |
|   |                           | Application Status / आवेदन की स्थिति<br>UpdateSubmitted          | Application Number/User ID / आवेदन संख्या/उपयोगक<br>ती आईडी<br>25IAT000006 | Full Name of the Applicant / आवेदक का पूरा नाम<br>FORIGN |
|   |                           | Date of Birth / जन्मतिथि<br>01/Jan/1990                          | Gender/लिंग<br>Maie                                                        | Citizenship/ Immigration status / नागरिकता<br>OCI / PIO  |
|   |                           | Contact Details                                                  |                                                                            |                                                          |
|   |                           | Mobile Number / मोबाइल नंबर                                      | Alternate Mobile Number / वैकल्पिक मोबाइल नंबर                             | Alternate Email address / वैकल्पिक ईमेल पता              |
|   |                           | 44 7294389595                                                    | 56 2323233343555                                                           | sd@g.com                                                 |
|   |                           | <b>Email address / इंमेल पता</b><br>qatest1@dc01.tcs-itontap.com |                                                                            |                                                          |

2. Select "Click here to fill the Application"

| IISER Admission Form 2025 |                             | 🔒 PRINT 🛛 🖙 LOGOUT                                                               |
|---------------------------|-----------------------------|----------------------------------------------------------------------------------|
| APPLICANT DETAILS         | Submit your preference      |                                                                                  |
| SUBMIT YOUR PREFERENCE    | Your Selection              | Click here to fill the Application/<br>एन्स्क्रिशन भरने के लिए यहां क्लिक करें,+ |
|                           | Account 0 to 0 of 0 Entries |                                                                                  |
|                           | Version 15.02.01            |                                                                                  |
|                           |                             |                                                                                  |
|                           |                             |                                                                                  |

## 3. Read "Instructions" carefully

| Submit Your Preferences |                                                                                                    |  |  |  |  |  |
|-------------------------|----------------------------------------------------------------------------------------------------|--|--|--|--|--|
| $\sim$                  | Instructions: –                                                                                                    |  |  |  |  |  |
| APPLICANT DETAILS       |                                                                                                    |  |  |  |  |  |
| Personal Details        | Note:<br>Kindly use Edge Chromium or Mozilla Firefox (version 97 to 114) or Google Chrome (version 91 to 114) or Microsoft Edge (version 91 to 114) browser to edit the Application                                                                                                    |  |  |  |  |  |
| IISER Preferences       | Form.                                                                                                    |  |  |  |  |  |
| Bank Details            | I ne Application Form is compatible with Android (version 4.0 and above) and iOS (version 9 and above).<br>It is recommended to fill in the Application Form using Desktop/Laptop.                                                                                                    |  |  |  |  |  |
| Declaration             | Fields marked with * are mandatory.                                                                                                    |  |  |  |  |  |
|                         | Read the below instructions carefully, before filling the form:                                                                                                    |  |  |  |  |  |
|                         | <ol> <li>Fill in the details, click on 'Preview' and then click on 'Submit' to proceed.</li> <li>Please read the General instructions carefully before filling this Application Form.</li> <li>Please download and keep a printout of the application summary for your future reference.</li> </ol> |  |  |  |  |  |
|                         |                                                                                                    |  |  |  |  |  |
|                         | Personal Details -                                                                                                    |  |  |  |  |  |
|                         |                                                                                                    |  |  |  |  |  |
|                         | Note: Note: Personal Details<br>The Personal Details section can not be edited.                                                                                                    |  |  |  |  |  |

4. Scroll down and read the "Note" carefully

| Submit Your Preferences                                              |                                                                                                    |
|----------------------------------------------------------------------|----------------------------------------------------------------------------------------------------|
| APPLICANT DETAILS                                                    | IISER Preferences -                                                                                                    |
| Personal Details<br>IISER Preferences<br>Bank Details<br>Declaration | Note:         1. This online application form allows you to choose from 11 programs across 7 IISERs from the drop-down menu. For 5-year BS-MS (Dual Degree) programs at all IISERs         Mathematics in class XII (or equivalent) is not mandatory. For admissions to the following programs, candidates MUST HAVE MATHEMATICS during their Class XII (or equivalent): 5- year BS-MS in Computational and Data Schences at IISER Moltast. 4-year B: Tech. at IISER Bhopal. 4-year BS in Economic Sciences at IISER formed and 4-year BS in Economic Sciences at IISER Moltast. 4-year B: Tech. at 1ISER Bhopal. 4-year BS in Economic Sciences at IISER Moltast. 4-year B: Tech. at 1ISER Bhopal. 4-and attergrate and and 4-year BS in Economic Sciences at IISER Moltast. 4-year B: Tech. at 1ISER Bhopal. 4-and Regret Bar Regret Bar Regret |

5. Select ALL your preferences (as applicable)

| Preferences<br>ink Details<br>eclaration | 5. You will be considered ONLY to thos<br>mentioned in your preference. Its xi<br>के लिए विचार नहीं किया जाएगा जो आपकी व<br>6. Please fill up the form with utmost c<br>लगन लगाकर भरें, क्योंकि 0.3 जुलाई 2025 व | el ISER programs Which are in your prefere<br>प्रवाके केवल उन आधारी प्रवास का कार्यक्रमों में प्रवेश के<br>रीयता सूची में उल्लिखित नहीं है।<br>तरल, applying due diligence as you will not b<br>१ साम 5 बजे के बाद आपको अपनी प्राथमिक्ता बदलने | nce list. Consequently, you will not be a<br>लिए विचार किया जाएगा जो आपकी बरीयता र<br>e allowed to change your preference a<br>की अनुमति नहीं दी जाएगी। | considered for admission to an IISER program that is not<br>दूसी में हैं। नतीज़तन, आपको किसी ऐसे आईआईएसईआर कार्यक्रम में प्रवेश<br>fter 5 PM on July 03, 2025. कृपया फॉर्म को अत्यंत सावधानी पूर्वक |
|------------------------------------------|----------------------------------------------------------------------------------------------------|----------------------------------------------------------------------------------------------------|----------------------------------------------------------------------------------------------------|----------------------------------------------------------------------------------------------------|
|                                          | Preference 1 / <b>वरीयता</b> 1 <b>*</b>                                                                                                    | Preference 2 / वरी                                                                                                    | रता २                                                                                                    |                                                                                                    |
|                                          | Preference 1                                                                                                    | ▪ Preference 2                                                                                                    | •                                                                                                    |                                                                                                    |
|                                          | Preference 3 / <b>वरीयता</b> 3                                                                                                    | Preference 4 / वरीर                                                                                                    | रता ४                                                                                                    |                                                                                                    |
|                                          | Preference 3                                                                                                    | ▼ Preference 4                                                                                                    | •                                                                                                    | Note: Candidates with                                                                                                    |
|                                          | Preference 5 / <b>वरीयता</b> 5                                                                                                    | Preference 6/वरीय                                                                                                    | ता ६                                                                                                    | NO mathematics in Class XII will                                                                                                    |
|                                          | Preference 5                                                                                                    | ▼ Preference 6                                                                                                    | •                                                                                                    | be shown only 7 Preferences                                                                                                    |
|                                          | Preference 7 / <b>वरीयता</b> 7                                                                                                    | Preference 8 / वरीर                                                                                                    | रता ८                                                                                                    |                                                                                                    |
|                                          | Preference 7                                                                                                    | ▼ Preference 8                                                                                                    | •                                                                                                    |                                                                                                    |
|                                          | Preference 9 / <b>वरीयता</b> 9                                                                                                    | Preference 10 / वर्र                                                                                                    | <b>ोयता</b> 10                                                                                                    |                                                                                                    |
|                                          | Preference 9                                                                                                    | ▼ Preference 10                                                                                                    | •                                                                                                    |                                                                                                    |
|                                          | Preference11 / <b>वरीयता</b> 11                                                                                                    |                                                                                                    |                                                                                                    |                                                                                                    |
|                                          | Preference 11                                                                                                    | •                                                                                                    |                                                                                                    |                                                                                                    |

6. Read the "Note" carefully and fill in the Bank Details

|                                                                                                    | Bank Details                                                                                                    |                                                                                                    |                                                                                                    |  |  |
|----------------------------------------------------------------------------------------------------|----------------------------------------------------------------------------------------------------|----------------------------------------------------------------------------------------------------|----------------------------------------------------------------------------------------------------|--|--|
| CANT DETAILS                                                                                                    |                                                                                                    |                                                                                                    |                                                                                                    |  |  |
| Personal Details                                                                                                    | Note:                                                                                                    | ank and proference(s) you will need to hav a Seat Accent                                                                                                    | tance Eee (SAE), यदि भारतने भारतने रेंक और पाथयिकनाओं के भाषार पर                                                                                                    |  |  |
| llSER Preferences आईआईएसईआर में सीट मिलती है, तो आपको सीट स्वीकृति शुरूक (रसएएफ) का मुगतान करना होगा।                                                                                     |                                                                                                    |                                                                                                    |                                                                                                    |  |  |
| Bank Details                                                                                                    | Seat Acceptance Fee (SAF): The SAF is to be paid only                                                                                                    | y after an offer of admission has been made to the cand                                                                                                    | lidate. The SAF will have to be paid as per the category mentioned i                                                                                                    |  |  |
| the offer letter, सांद स्थाकृत शुल्क (एसएएफ): जब अभ्यवा का कसा आइआइएसइआर में प्रवेश का प्रस्ताव आता ह तब उस एसएएफ का मुगतान करना होगा। एसएएफ का मुगतान आ<br>Declaration अनुसार करना होगा। |                                                                                                    |                                                                                                    |                                                                                                    |  |  |
|                                                                                                    | No SAF or any other fee has to be paid during submission of this form.<br>इस आवेदन पत्र को जमा करते समय एसएएफ या कोई अन्य शुल्क नहीं देना होगा ।                                                                                                    |                                                                                                    |                                                                                                    |  |  |
|                                                                                                    | categories.<br>सामान्य/ईडब्ल्यूएस/ओबीसी/ओबीसी-एनसीएल/पीडब्ल्यूडी/केएम.<br>2. Rs. 17,500/- (Rs. 12,500/- + Rs. 5000/- (Non-refundab                                                                                                    | / <b>कश्मीरी पंडित/कश्मीरी हिंदू परिवार (गैर-प्रवासी) श्रेणियों के लिए</b> 35,0<br>ele administrative fee)) for SC/ST categories.                                                                                                    | 000/- (रु. 25,000/- + रु. 10,000/- (प्रशासनिक शुल्क जो वापस नहीं किया जाएग                                                                                                    |  |  |
|                                                                                                    | एससी/एसटी वेषिणों के लिए 17.500/- (क. 12.500/- + क. 500<br>3. Failure to deposit the SAF within the stipulated time<br>during admission 2025, <b>निर्धारित समय सीमा के भेतर एसए</b><br>किया जाएगा।<br>4. Once you register in your allotted IISER, this amount<br>एक बार जब आप आसंदित आईआईएसईआर में पंजीकरण कर ले<br>5. In case you cancel your admission, a part of the SAF<br>used to pay the SAF.<br>यदि किसी दशा में आप अपना प्रदेश रद्द करते हैं, तो एसएएफ का प<br>माध्यम से बापस कर दिया जाएगा ।                                                                                                    | 10/, एसासनिक शुल्क जो वापस नहीं किया जाएगा)।<br>will result in the cancellation of the offer. Furthermore,<br>एफ जमा न करने पर प्रवेश प्रस्ताव रद्द कर दिया जाएगा । साथ ही साथ,<br>: will be adjusted against your first semester fee.<br>ते हैं, तो यह राशि आपके प्रथम सेमेस्टर शुल्क के निभिस समायोजित हो :<br>(please refer to the points '1' and '2' above) will be refur<br>रक तय हिस्सा (कृपया ऊपर दिए गए बिंदु '1' और '2' देखें) नीचे दिए गए                                                                                                    | you will not be considered in any subsequent rounds of seat allotn<br>, वर्ष 2025 के सौट आवंटन के दौरान आगामी किसी भी दौर में आपके नाम पर विचार<br>जाएगी ।<br>nded to the below provided bank details OR through the same char<br>( बैंक विवरण में या एसएएफ का भुगतान करने के लिए उपयोग किए गए उसी चैनल के                                                                                                    |  |  |
|                                                                                                    | एससी/एसवी त्रेषीयों के लिए 17,500/- (क. 12,500/- + क. 500<br>3. Failure to deposit the SAF within the stupulated time<br>during admission 2025. <b>निर्धारित समय सीमा के भौतर एसए</b><br>क्रिया जाएगा<br>4. Once you register in your allotted IISER, this amount<br>एक मार जब आप आरंदित आईआएसईआर में पंजीकरण कर ते<br>5. In case you canel your admission, a part of the SAF<br>used to pay the SAF.<br>यदि किसी दशा में आम अपना प्रवेश रह करते हैं, तो एसएएफ का प<br>माध्यम से यापस कर दिया जाएगा ।<br>Name of Account Holder / खाता धारक का नाम *                                                                    | 10- (प्रशासनिक शुल्क जो यापस नहीं किया जाएगा)।<br>will result in the cancellation of the offer. Furthermore,<br>एफ जाना न करने पर प्रवेश प्रस्ताव रह कर दिया जाएगा । साथ ही साथ.<br>t will be adjusted against your first semester fee.<br>है हैं, तो यह राशि आपके प्रथम सेपेस्टर शुल्क के निमित्त सायांजित हो<br>(please refer to the points '1' and '2' above) will be refur<br>रक तब हिस्सा (कृपया ऊपर दिए गए बिंदु '1' और '2' देखें) नीचे दिए गए<br>Account Number / खाता संख्या *                                                                                                    | you will not be considered in any subsequent rounds of seat allorm<br>, वर्ष 2025 के सीट आवंटन के दौरान आगामी किसी भी दौर में आपके नाम पर विचार<br>जाएगी ।<br>nded to the below provided bank details OR through the same char<br>( बैंक विवरण में वा एसएएक का भुगतान करने के लिए उपयोग किए गए उसी चेंनल के<br>Confirm Account Number / खाता संख्या की पुष्टि क                                                   |  |  |
|                                                                                                    | एससी/एसदी तेषीयों के लिर 17,500/- (क. 12,500/- + क. 500<br>3. Failure to deposit the SAF within the SUpulated time<br>during admission 2025. मिर्धारिव समय सीमा के भीतर एसए<br>किया जाएगा।<br>4. Once you register in your allotted IISER, this amount<br>एक सर जब आप आरंटित आईआईएसईआर में पंजीकरण कर ते<br>5. In case you cancel your admission, a part of the SAF<br>used to pay the SAF.<br>यदि किसी दशा में आप प्रजयेश रद करते हैं, तो एसएएफ का प<br>माध्यम से पास्त कर दिया जाएगा ।<br>Name of Account Holder / खाता धारक का नाम *<br>Name of Account Holder / खाता धारक का नाम                                    | 0/- (प्रसासकिक शुक्क जो यापस नहीं किया जाएगा)।<br>आंग (result in the cancellation of the offer. Furthermore,<br>एफ जमा न करने पर प्रवेश प्रस्ताव रद्द कर दिया जाएगा । साथ ही साथ,<br>: will be adjusted against your first semester fee.<br>है है तो वह राशि आपके प्रथम सेमेस्टर शुक्क के निमित्त समायोजित हो<br>है तो वह राशि आपके प्रथम सेमेस्टर शुक्क के निमित्त समायोजित हो<br>(please refer to the points '1' and '2' above) will be refur<br>रक्क तय हिस्सा (कृपया ऊपर दिए गए बिंदु '1' और '2' देखें) नीचे दिए गए<br>Account Number / खाता संख्या *<br>Account Number / खाता संख्या | you will not be considered in any subsequent rounds of seat allorr<br>, वर्ष 2025 के सीट आवंटन के दौरान आगामी किसी भी दौर में आपके नाम पर विचार<br>जाएगी ।<br>nded to the below provided bank details OR through the same char<br>है के विवरण में या एसएएफ का भुगतान करने के लिए उपयोग किए गए उसी चैनल के<br>Confirm Account Number / खाता संख्या की पुष्टि क<br>Confirm Account Number / खाता संख्या की पुष्टि क |  |  |
|                                                                                                    | एससी/एसदी नेविणों के लिर 17,500/- (ह. 12,500/- + रू. 500<br>3. Failure to deposit the SAF within the SUpulated time<br>during admission 2025. निर्धारित समय सीमा के भीतर एसए<br>किया जाएगा<br>4. Once you register in your allotted IISER, this amount<br>एक यार जब आप आरंटित आईआपर्रव्यईआर में पंजीकरण कर ते<br>5. In case you cancel your admission, a part of the SAF<br>used to pay the SAF.<br>यदि किसी दशा में आप अपना प्रदेश पर करते हैं, तो एसएएफ का प<br>माध्यम से वापस कर दिया जाएगा ।<br>Name of Account Holder / खाता धारक का नाम<br>Name of Account Holder / खाता धारक का नाम<br>Bank Name / बैंक का नाम * | 0/- (प्रसासकि कुपुल्क जो यापस नहीं किया जाएगा)।<br>आंग (result in the cancellation of the offer. Furthermore,<br>एफ जमा न करने पर प्रवेश प्रस्ताव रद्द कर दिया जाएगा । साथ ही साथ,<br>t will be adjusted against your first semester fee.<br>है हो वो यद राखि आपके प्रथम सेमेस्टर बुल्क के निमित्त सामायोजित हो ।<br>(please refer to the points '1' and '2' above) will be refur<br>रक्क तब हिस्सा (कृपया ऊपर दिए गए बिंदु '1' और '2' देखें) नीचे दिए गए<br>Account Number / खाता संख्या *<br>Account Number / खाता संख्या<br>Branch / <b>शाखा</b> *                                     | you will not be considered in any subsequent rounds of seat allorr<br>, वर्ष 2025 के सीट आवंटन के दौरान आगामी किसी भी दौर में आपके नाम पर विचार<br>जाएगी ।<br>सेंब विवरण में या एसएएफ का भुगतान करने के लिए उपयोग किए गए उसी चैनल के<br>Confirm Account Number / खाता संख्या की पुष्टि क<br>Confirm Account Number / खाता संख्या की पुष्टि क                                                                      |  |  |

7. Please read the "Declaration" and you will need to check the boxes to proceed. Further click "PREVIEW" to proceed.

| used to pay the SAF.<br>यदि किसी दशा में आप अपना प्रवेश रह करते हैं, तो एसएएफ का एक तय हिस्सा (कृपया ऊपर दिए गए बिंदु '1' और '2' देखें) नीचे दिए गए बैंक विवरण में या एसएएफ का भुगतान करने के लिए उपयोग किए गए उ<br>-S                                                               |                                                                                                    |                                                                                                    |  |  |  |
|----------------------------------------------------------------------------------------------------|----------------------------------------------------------------------------------------------------|----------------------------------------------------------------------------------------------------|--|--|--|
|                                                                                                    |                                                                                                    |                                                                                                    |  |  |  |
| Name of Account Holder / खाता धारक का नाम *                                                                                                    | Account Number / खाता संख्या *                                                                                                    | Confirm Account Number / खाता संख्या की पुष्टि करें *                                                                                                    |  |  |  |
| Name of Account Holder / खाता धारक का नाम                                                                                                    | Account Number / खाता संख्या                                                                                                    | Confirm Account Number / खाता संख्या की पुष्टि करें                                                                                                    |  |  |  |
| Bank Name / बैंक का नाम *                                                                                                    | Branch / शाखा *                                                                                                    | IFSC Code / आईएफएससी कोड *                                                                                                    |  |  |  |
| Bank Name / बेंक का नाम                                                                                                    | Branch / शाखा                                                                                                    | IFSC Code / आईएफएससी कोड                                                                                                    |  |  |  |
| <ul> <li>I hereby declare that the above information</li> <li>में धोषणा करता/करती हूँ कि बैंक विवरण के संबंध में मे</li> <li>I hereby declare that the information furnis will be entertained.</li> <li>में यह घोषणा भी करता/करती हूँ कि मेरे द्वारा आवेदन प किया जाएगा ।</li> </ul> | n furnished by me regarding my bank details is o<br>iरे द्वारा प्रदान की गई उपरोक्त जानकारी सही है ।<br>shed by me in this application form is correct. A!<br>ात्र में दी गई सारी जानकारी सही है । और मेरे द्वारा जमा की ग                                                                                                    | correct.<br>so, no request for change(s) in the submitted IISER preferences<br>ई आईआईएसईआर के वरीयता क्रम में परिवर्तन के अनुरोध पर कोई विचार नहीं                                                                                                    |  |  |  |
|                                                                                                    | याद करना देशा म आप आपना प्रसंघ रद्द करत हु, ता एसएएफ का र<br>माध्यम से वापस कर दिया जाएगा ।<br>Name of Account Holder / खाता धारक का नाम<br>Mame of Account Holder / खाता धारक का नाम<br>Bank Name / बैंक का नाम<br>Bank Name / बैंक का नाम<br>Declaration<br>Declaration<br>I hereby declare that the above information<br>में घोषणा करता/करती हूँ कि बैंक विदरण के संबंध में से<br>I hereby declare that the information furnis<br>will be entertained.<br>में यह घोषणा भी करता/करती हूँ कि बेरे द्वारा आवेदन प<br>किया जाएगा । | वा सबस देशों में आप अपना प्रबंश रहे कर है, तो एसएएफ का एक वय हिस्सा (कृषया ऊपर छए पए बिट्रू 1') और 2' देवा) नोव दिए गए<br>माध्यम से वापस कर दिया जाएग ।          Name of Account Holder / खाता धारक का नाम *       Account Number / खाता संख्या *         Name of Account Holder / खाता धारक का नाम *       Account Number / खाता संख्या *         Mame of Account Holder / खाता धारक का नाम *       Account Number / खाता संख्या *         Bank Name / बैंक का नाम *       Account Number / खाता संख्या *         Bank Name / बैंक का नाम *       Branch / शाखा *         Declaration       Branch / शाखा *         I hereby declare that the above information furnished by me regarding my bank details is or मैं धोषणा करता/करती हूँ कि बैंक विवरण के संबंध में मेरे द्वारा प्रदान की गई उपरोक्त जानकारी सही है ।         I hereby declare that the information furnished by me in this application form is correct. Al will be entertained.         में यह घोषणा भी करता/करती हूँ कि मेरे द्वारा आवेदन पत्र में दी गई सारी जानकारी सही है । और मेरे द्वारा जमा की ग किया जाएगा ।         PREVIEW       SUBMIT |  |  |  |

8. Click "OK" to proceed

| PREVIEW |                                                                              | x                                                                                                    |
|---------|------------------------------------------------------------------------------|----------------------------------------------------------------------------------------------------|
|         | الحال 🛞                                                                      |                                                                                                    |
|         | Submit Your Preferences                                                      |                                                                                                    |
|         | <b>Application No./ आवेदन संख्या</b><br>25IAT000006                          | Full Name of the Applicant/ आवेदक का पूरा नाम<br>FORIGN                                                                                          |
|         | <b>Date of Birth /</b> जन्मतिथि<br>01/01/1990                                | Gender/लिंग Mobile Number / मोबाइल र्नेवर<br>Male <u>44 7794389595</u>                                                                           |
|         | <b>Email address / ईमेल पता</b><br>qatest1@dc01.tcs-itontap.com              | Father's Full Name/ पिता का पूरा नाम<br>SADSCSC                                                                                                  |
|         | <b>Citizenship/ immigration status / नागरिकता</b><br>OCI / PIO               |                                                                                                    |
|         | Are you a Person with Disability (PwD)?/ क्या आप शारीरिक<br>विकलांग हैं?<br> | Did you have Mathematics as a Subject in Class 12th or Common RANK (IAT 2025)<br>equivalent?रक्या 12र्थी या समकक्ष में आपने गणित विषय लिया था? 6 |
|         | NO                                                                           | TES Category DANK (IAT 2025)                                                                                                    |
|         |                                                                              |                                                                                                    |
|         |                                                                              |                                                                                                    |
|         |                                                                              |                                                                                                    |
|         |                                                                              |                                                                                                    |
|         |                                                                              | Ok Ok                                                                                                    |

9. When you click next on the submit button, a pop-up window will appear, as follows. Read the pop-up window and then act accordingly.

| Submit Your Preferences                                              | यादा कसा दशा म आप अपना प्र<br>के माध्यम से वापस कर दिया जा                                                                                                    | cdn.digialm.com says<br>Dear Candidate, Click on 'OK' if you have verified the information<br>to be correct and to submit. Else, click 'Cancel' to review.                                                                                                    | ा दिए या ए बक्रायवरण व या एसएएक का मुग्रतान करन का लए उपयाम १०ए या ए उसा धनल                                                                                |
|----------------------------------------------------------------------|----------------------------------------------------------------------------------------------------|----------------------------------------------------------------------------------------------------|----------------------------------------------------------------------------------------------------|
| Personal Details<br>IISER Preferences<br>Bank Details<br>Declaration | Name of Account Holder / ন<br>AA<br>Bank Name / <b>বঁ</b> ক কা নাম *<br>AA                                                                                                    | Cancel OK<br>AA<br>Branch / शाखा *<br>AA                                                                                                    | Confirm Account Number / खाता संख्या की पुष्टि करें *<br>AA<br>IFSC Code / आईएफएससी कोड *<br>123456                                                         |
|                                                                      | Declaration<br>2 I hereby declare that<br>में घोषणा करता/करती हूँ (<br>2 I hereby declare that<br>preferences will be et<br>में यह घोषणा भी करता/क<br>विचार नहीं किया जाएगा । | the above information furnished by me regarding my bank o<br>के बैंक विवरण के संबंध में मेरे द्वारा प्रदान की गई उपरोक्त जानकारी सही है ।<br>the information furnished by me in this application form is o<br>ntertained.<br>रती हूँ कि मेरे द्वारा आवेदन पत्र में दी गई सारी जानकारी सही है । और मेरे द्वार<br>PREVIEW SUBI | details is correct.<br>orrect. Also, no request for change(s) in the submitted IISER<br>11 जमा की गई आईआईएसईआर के वरीयता क्रम में परिवर्तन के अनुरोध पर कोई |

10 . If you have selected "OK" in the previous step you can click on "SUBMIT" to complete the process. The following will be shown next.

| Submit Your Preferences         |                                                                                                    |                                                                                 |                                                  | <b>⊘GO TO PREFERENCE FORM TO EDIT</b>                                                                      |  |
|---------------------------------|----------------------------------------------------------------------------------------------------|---------------------------------------------------------------------------------|--------------------------------------------------|----------------------------------------------------------------------------------------------------|--|
| SUBMIT YOUR PREFERENCES DETAILS | Kashmiri Migrants/ Kashmiri Pandit/Kashmiri H<br>indu Families (Non-Migrants) / कश्मीरी प्रवासी / क<br>श्मीरी पंडित/कश्मीरी हिंदू परिवार (गैर-प्रवासी) | Are you a Person with Disability (PwD)?/ क्या आप<br>शारीरिक विकलांग हैं?<br>Yes | <b>Type of Di</b><br>(d) Autism,<br>isability or | <b>isability / विकलांगता का प्रकार</b><br>, intellectual disability, specific learning d<br>mental illness |  |
|                                 | No                                                                                                    |                                                                                 | Did you h<br>12th or eq<br>णित विषय लि<br>Yes    | ave Mathematics as a Subject in Class<br>µuivalent?/क्या 12वीं या समकक्ष में आपने ग<br>लेया था?            |  |
|                                 | Common RANK (IAT 2025)<br>                                                                                                    | <b>Category RANK (IAT 2025)</b><br>Dummy                                        |                                                  |                                                                                                    |  |
|                                 | IISER Preferences                                                                                                    |                                                                                 |                                                  |                                                                                                    |  |
|                                 | Preferred IISER 1 / पसंदीदा आईआईएसईआर 1<br>BS-MS IISER Berhampur                                                                                       | Preferred IISER 2 / पसंदीदा आईआईएसईआर 2<br>BS-MS IISER Bhopal                   |                                                  |                                                                                                    |  |
|                                 | Bank Details                                                                                                    |                                                                                 |                                                  |                                                                                                    |  |
|                                 | Name of Account Holder / खाता धारक का नाम<br>AA                                                                                                    | Account Number / खाता संख्या<br>AA                                              | <b>Confirm A</b><br>AA                           | lccount Number / खाता संख्या की पुष्टि करें                                                                |  |
|                                 | Bank Name / बैंक का नाम<br>AA                                                                                                    | Branch / शाखा<br>AA                                                             | <b>IFSC Code</b><br>123456                       | / आईएफएससी कोड                                                                                             |  |
|                                 | "Thank You for Filling your IISER Preferences, Ke                                                                                                    | ep checking IISER Portal for more updates. Wish                                 | You All The                                      | Best."                                                                                                    |  |
| Version 15.02.01                |                                                                                                    |                                                                                 |                                                  |                                                                                                    |  |

You have now successfully submitted your preferences.

11. If you want to edit/view your preferences, you have to login in the portal again. Please click on Edit/View.

|                           | <b>⊛</b> IISER              |                      |        |            | IISER       |                                                                                            |                    |
|---------------------------|-----------------------------|----------------------|--------|------------|-------------|--------------------------------------------------------------------------------------------|--------------------|
| IISER Admission Form 2025 |                             |                      |        |            |             | 🕀 PRIN                                                                                     | T 🕞 LOGOUT         |
| APPLICANT DETAILS         | Submit Your Preference      |                      |        |            |             |                                                                                            |                    |
| SUBMIT YOUR PREFERENCE    | Your Selection              | /                    |        |            |             | Click here to fill the Application/<br>एप्लिकेशन भरने के लिए यहां क्लिक करें, <del>+</del> | Click to Refresh 2 |
|                           | Action                      | Application Seq No 🗘 |        |            | Application | Status 🗘                                                                                   |                    |
|                           | Edit/View                   | IAT25000006          |        |            | Submitted   |                                                                                            |                    |
|                           | Account 1 to 1 of 1 Entries |                      | Versio | n 15.02.01 |             |                                                                                            |                    |

12. Then select "GO TO PREFERENCE FORM TO EDIT" to edit the preferences and/or bank details.

| Submit Your Preferences         |                                                                                                    |                                                                                 | B PRINT                                                                                                    |  |  |  |  |
|---------------------------------|----------------------------------------------------------------------------------------------------|---------------------------------------------------------------------------------|----------------------------------------------------------------------------------------------------|--|--|--|--|
| SUBMIT YOUR PREFERENCES DETAILS | Submit Your Preferences                                                                                                    | Submit Your Preferences                                                         |                                                                                                    |  |  |  |  |
|                                 | <b>Application No./ आवेदन संख्या</b><br>25IAT000001                                                                                                    | App Status<br>Submitted                                                         | Full Name of the Applicant/ आवेदक का पूरा नाम<br>TEJAS                                                                                     |  |  |  |  |
|                                 | Date of Birth / जन्मतिथि<br>23/Jan/2001                                                                                                    | <b>Gender/लिंग</b><br>Male                                                      | <b>Mobile Number / मोवाइल नंबर</b><br>91 7798254600                                                                                        |  |  |  |  |
|                                 | <b>Email address / ईमेल पता</b><br>tejaspansande2001@gmail.com                                                                                         | <b>Father's Full Name/ पिता का पूरा नाम</b><br>B FGVDC                          |                                                                                                    |  |  |  |  |
|                                 | <b>Category/वर्ग</b><br>SC                                                                                                    | <b>Citizenship/ immigration status / नागरिकता</b><br>Indian Citizen             |                                                                                                    |  |  |  |  |
|                                 | Kashmiri Migrants/ Kashmiri Pandit/Kashmiri H<br>indu Families (Non-Migrants) / कश्मीरी प्रवासी / क<br>श्मीरी पंडित/कश्मीरी हिंदू परिवार (गैर-प्रवासी) | Are you a Person with Disability (PwD)?/ क्या आप<br>शारीरिक विकलांग हैं?<br>Yes | <b>Type of Disability / विकलांगता का प्रकार</b><br>(d) Autism, intellectual disability, specific learning d<br>isability or mental illness |  |  |  |  |
|                                 | NO                                                                                                    |                                                                                 | Did you have Mathematics as a Subject in Class<br>12th or equivalent?/क्या 12वीं या समकक्ष में आपने ग<br>णित विषय लिया था?<br>Vac          |  |  |  |  |
|                                 | Common RANK (IAT 2025)<br>                                                                                                    | <b>Category RANK (IAT 2025)</b><br>Dummy                                        | 105                                                                                                    |  |  |  |  |

13. Then repeat step 3 to step 10 as applicable.

All the best with your counselling process